## **New Customers:**

- 1. Go to the website <u>http://pd.intelitek.com/</u>.
- 2. In the top-right corner of the screen, click Log in.

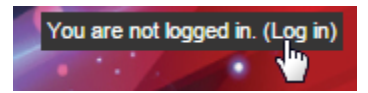

3. Click Create New Account. The New account page opens.

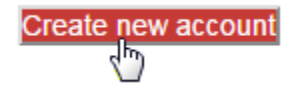

4. On the New account page, complete the required fields. Complete the optional fields as desired.

| Username* | Johndoe                          |
|-----------|----------------------------------|
|           | The password mu alphanumeric cha |
| Password* | •••••                            |

5. Click Create my new account.

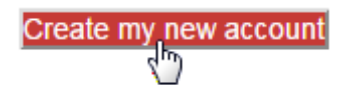

**6.** A confirmation email is sent to your account. Click **Continue**.

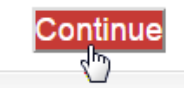

- **7.** In the confirmation email, click the link provided. Alternatively, copy and paste the link into the address line at the top of your web browser window.
- 8. On the page that opens, click **Continue**. Your registration as a new user is confirmed.
- 9. Click Courses to view the list of courses that you may enroll in.
- **10.** Click the name of a course that you want to register for.

## Introduction to Online Teaching Methodologies/Flipped Classroom

This class was created for those teaching

**11.** The course may require an enrollment fee. To make the required payment, click **Send payment via PayPal**.

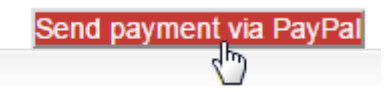

- ( Note: Payments are processed by PayPal. You can pay via a PayPal account or via a credit card.
  - **12.** Choose a method of payment. Complete the required fields, and then click **Pay** or **Pay Now**.

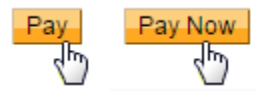

**13.** You are automatically directed back to the LearnMate Professional Development site. Click **Continue**. You are registered for the course.